## Téradatbázisok használata QGIS-ből A DB kezelő modul 2.2 verzió

A QGIS programból számos téradatbázis adatait elérhetjük, ezek közül két nyílt forráskódúval foglalkozunk, a PostGIS és a SpatiaLite adatbázis kezelővel. Az adatbázisok eléréséhez egy kapcsolatot kell létrehoznunk. A továbbiakban a PosgreSQL/PostGIS telepítésekor automatikusan létrehozott postgis nevű adatbázist használjuk, feltételezzük, hogy a PostgreSQL ugyanazon a gépen fut, mint ahol a QGIS. Egy új PostGIS adatbázis kapcsolat létrehozásához válassza ki az elefántot ábrázoló ikont

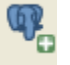

A megjelenő párbeszédablakban válassza az Új nyomógombot és a megjelenő párbeszédablakban az alábbi beállításokat adja meg:

| 🦸 Új PostGIS kapcsolat létrehozása 🛛 🔹 🔀                                                                                                    |                                                                                                    |  |  |  |  |
|----------------------------------------------------------------------------------------------------|----------------------------------------------------------------------------------------------------|--|--|--|--|
| -Kapcsolat inform                                                                                                    | nációk                                                                                                    |  |  |  |  |
| Név                                                                                                    | elefant                                                                                                    |  |  |  |  |
| Szolgáltatás                                                                                                    |                                                                                                    |  |  |  |  |
| Gép                                                                                                    | localhost                                                                                                    |  |  |  |  |
| Port                                                                                                    | 5432                                                                                                    |  |  |  |  |
| Adatbázis                                                                                                    | postgis                                                                                                    |  |  |  |  |
| SSL mód                                                                                                    | kikapcsol 👻                                                                                                    |  |  |  |  |
| Felhasználó név                                                                                                    |                                                                                                    |  |  |  |  |
| Jelszó                                                                                                    |                                                                                                    |  |  |  |  |
| <ul> <li>Felhasználóné</li> <li>Jelszó mentés</li> <li>Only show lay</li> <li>Don't resolve</li> <li>Csak a 'public'</li> <li>A geometria r</li> <li>Becsült tábla i</li> </ul> | év mentése<br>se<br>vers in the layer registries<br>type of unrestricted columns (GEOMETRY)<br>' sémába keresd<br>nélküli táblák is<br>meta adatok használata |  |  |  |  |
|                                                                                                    | OK Mégsem Súgó                                                                                                    |  |  |  |  |

A *Felhasználó név* és *Jelszó* mezőben adjon meg egy olyan PostgreSQL felhasználót, akinek minden joggal rendelkezik a postgis adatbázishoz, például a *postgres* nevű felhasználó ilyen. Amennyiben egy másik gépen futó PostgreSQL adatbázist szeretne elérni, akkor várhatóan a tűzfal

beállításokat és pg\_hba.conf fájl tartalmát is módosítani kell a távoli gépen. Amennyiben a kapcsolat teszt sikeres, az OK gombbal zárjuk le a párbeszédablakot. A PostgreSQL/PostGIS telepítése után a postgis adatbázis tartalma üres. Először térinformatikai adatokat kell betöltenünk az adatbázisba. Erre többféle lehetőségünk van

- shp2pgsql (parancssori megoldás, PostGIS része)
- pgAdmin III Sphape fájl és DBF loader (grafikus felhasználói felület, PostgreSQL illetve PostGIS része)
- ogr2ogr (parancssori megoldás, GDAL Utilities része)
- DB kezelő (QGIS része)

Használjuk a QGIS által kínált megoldást, a QGIS felhasználóknak ez a legkényelmesebb. Ellenőrizze, hogy a DB kezelő modul aktív-e, ha a menüben az Adatbázis/DB kezelő/DB kezelő menüpont nem látszik akkor a Modul kezelőben be kell kapcsolnia a DB kezelő modult. ADB kezelő elindítása után megjelenő párbeszédablakban a PostGIS ágat és az előbb létrehozott kapcsolatot (elefant) szétnyitva az adminisztratív táblák jelennek meg csak a fában.

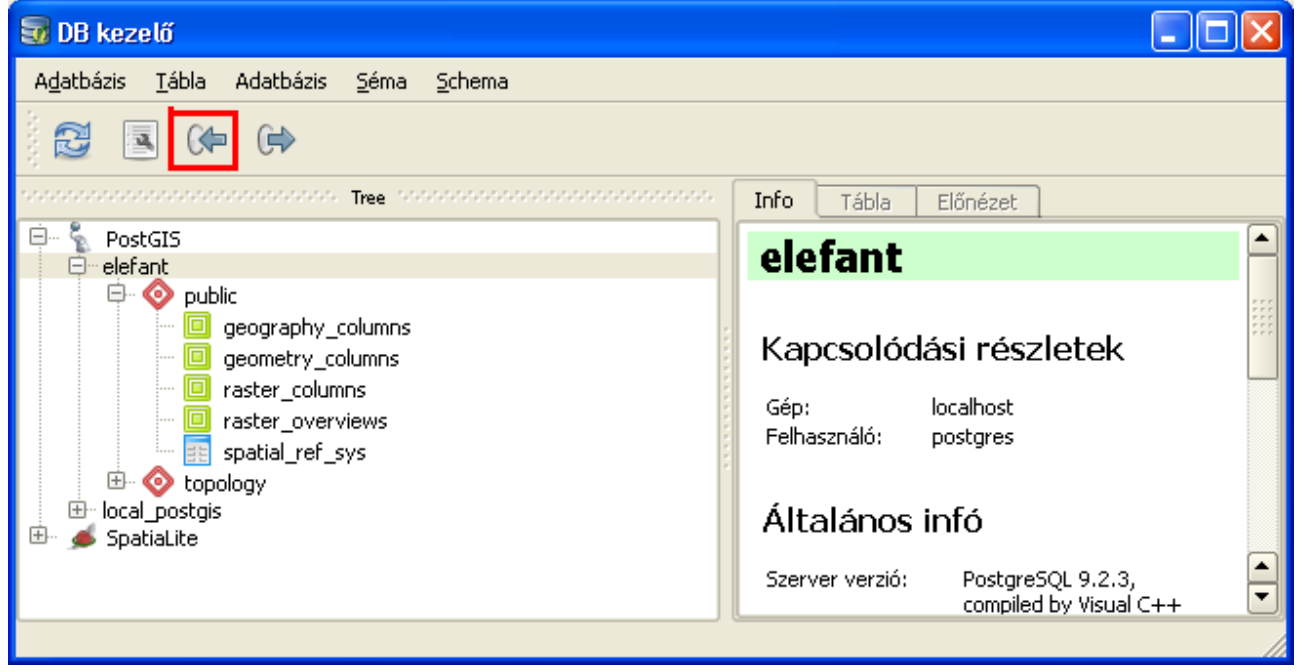

A http://www.agt.bme.hu/ftp/foss/mo.zip címről letölthető adatokat fogjuk használni, a letöltés után tömörítse ki egy üres könyvtárba a tartalmat. A balra mutató nyíl eszközzel importálhatunk a QGIS-sel megnyitható vektoros adatformátumok közül. Importáljuk a varos, folyo, nap, tal shape fájlokat az PostGIS adatbázisba. Ezt egyesével kell megtennünk. Az alábbi párbeszédablakban a következő beállításokat állíthatjuk.

Séma – az adatbázisban létrehozott csoport, a public séma minden adatbázisban található

Tábla – itt adjuk meg az adatbázis tábla nevét, célszerű ugyanazt a nevet adni, mint a shape fájl neve

Művelet – mivel most töltjük fel először ezeket a rétegeket egy új tábla létrehozását kérjük

Elsődleges kulcs – megadhatjuk annak az oszlopnak a nevét, mely egyedi egész értéket tartalmaz a shape fájlunkban, ha nem állítjuk be, akkor az importálás során automatikusan létrejön egyedi egész értékeket tartalmazó id oszlop (serial típus). A PostGIS adatok QGIS-ben megjelenítéshez szükséges egy egész értékeket tartalmazó kulcs oszlop.

Geometria oszlop – a geometriai adatokat tartalmazó oszlop neve

Kódolás – az adatbázis táblában használt kódlap

Egyszerű geometria létrehozása többrészűek helyett – ha nem kapcsoljuk be, akkor az import során multi típusú elemek jönnek létre (MULTIPOINT, MULTILINESTRING,

MULTIPOLYGON). Esetünkben egyik állomány sem igényli ezt.

Térbeli index létrehozás – a betöltés során egy térbeli indexet is generál az adatbázis kezelő a geometria oszlopra. Esetünkben az állomány mérete nem feltétlenül indokolja ezt, de nagyobb állományok esetén sokat gyorsíthat.

| 🐨 Vekta        | or réteg import 🛛 🛛 🛛 🔀                                                      |
|----------------|------------------------------------------------------------------------------|
| Input v        | aros 💌 🛄                                                                     |
|                | Beállítások frissítése                                                       |
|                | inv tábla                                                                    |
| Séma           |                                                                              |
| Sema           | public •                                                                     |
| Tábla          | varos                                                                        |
| Művele         | t                                                                            |
| 💿 Új           | tábla létrehozás                                                             |
|                | Meglévő törlése                                                              |
| O Ad           | atok hozzáadása a táblához                                                   |
| Beállítá       | sok                                                                          |
| Els            | ődleges kulcs                                                                |
| 🗙 Ge           | ometria oszlop geom                                                          |
| 🗖 For          | rrás vetület:                                                                |
| 🗶 Kód          | dolás CP1250                                                                 |
| 🗶 Egy<br>🗶 Tér | yszerű geometria létrehozása a többrészűek helyett<br>rbeli index létrehozás |
|                | OK Mégsem                                                                    |

Ehhez hasonlóan töltse be a többi shape fájlt az adatbázisba. A QGIS böngésző paneljából is áthúzhatja az adatbázisba betöltendő rétegeket a DB kezelő ablakába. A shape fájlok betöltése után frissíteni kell a DB kezelő ablak tartalmát vagy újra kell csatlakozni, hogy az újonnan feltöltött adatbázis táblák megjelenjenek. A DB kezelőben az *Info*, a *Tábla* és az *Előnézet* füleket használhatjuk az adatbázis táblák felfedezésére. A QGIS-ben megjelenítéshez a PostGIS táblákat áthúzhatjuk az egérrel a QGIS rétegek panelba vagy az elefántos ikont is használhatjuk egyszerre több réteg átvételéhez.

A PostGIS-ben tárolt adatokat a QGIS-ben szerkeszthetjük mint a shape fájlokat, ha a megfelelő jogosultságokkal (INSERT, UPDATE, DELETE) rendelkezünk a táblára. Egy lényeges különbség a shape fájlhoz képest, hogy a PsotGIS réteg tartalmát párhuzamosan több helyről is szerkeszthetjük.

Emellett további előny a PostGIS rétegek használatával kapcsolatban, hogy a PostGIS függvények segítségével újabb rétegeket vezethetünk le a meglévőekből, elemzéseket hajthatunk végre

A DB kezelő második ikonját kiválasztva egy SQL lekérdezések kiadására alkalmas ablak nyílik meg. Ebben tetszőleges lekérdezéseket adhatunk ki, az eredményt táblázatos formában megtekinthetjük, illetve ha az lekérdezés geometriai elemeket és egész értékű elsődleges kulcsot is tartalmaz, akkor a QGIS térképbe is betehetjük.

| A <u>d</u> atbázis <u>T</u> ábla Adatbázis <u>S</u> éma <u>S</u> chema                                                       |                     |
|----------------------------------------------------------------------------------------------------|---------------------|
|                                                                                                    |                     |
| Tree Construction Tree                                                                                                    | Info Tábla Előnézet |
| folyo     geography_columns     geometry_columns     rap     raster_columns     raster_overviews     spatial_ref_sys     tal |                     |

Először néhány alfanumerikus eredményt adó lekérdezést hajtsunk végre. Az SQL alapvető ismeretét feltételezzük és azt nem magyarázzuk. A leghosszabb folyó az állományunkban:

| 😽 SQL ablak - elefant [PostGIS]                                       |                                      |         | ? 🔀     |
|-----------------------------------------------------------------------|--------------------------------------|---------|---------|
| SQL lekérdezés:                                                       |                                      | ▼ Tárol | Töröl   |
| 1 SELECT nev, Sum(ST_Length(ged<br>2 GROUP BY nev ORDER BY 2 DES<br>3 | m <b>)) FROM</b> folyo<br>C LIMIT 1; |         |         |
| Végrehajt (F5) 1 sor, 0.1 másodperc                                   |                                      |         | Töröl   |
| Dev sum                                                               |                                      | <br>    |         |
| 1 Duna 687028.96577                                                   |                                      |         |         |
|                                                                       |                                      |         |         |
| Betöltés új rétegként                                                 |                                      |         |         |
|                                                                       |                                      |         | Bezárás |

Az ST\_ szöveggel kezdődő függvények a PostGIS szabványos térinformatikai függvényei (lásd SQL MM/3).

A városokhoz legközelebbi folyó távolsága:

| 3 | SQ                                                                                                    | L ablak - elefan           | t [PostGIS]   |       |  |  |   |       | ? 🗙     |
|---|----------------------------------------------------------------------------------------------------|----------------------------|---------------|-------|--|--|---|-------|---------|
| s | QL le                                                                                                    | kérdezés:                  |               |       |  |  | - | Tárol | Töröl   |
|   | 1       SELECT v.nev, min(ST_Distance(v.geom, f.geom))         2       FROM varos AS v CROSS JOIN folyo AS f         3       GROUP BY v.nev ORDER BY 2;         4       • |                            |               |       |  |  |   |       |         |
| E | /égn<br>redm                                                                                                    | ehajt (F5) 21 sor,<br>ény: | 0.0 másodperc | ***** |  |  |   |       | Töröl   |
|   |                                                                                                    | nev                        | min           |       |  |  |   |       |         |
|   | 1                                                                                                    | Budapest                   | 805.233249654 |       |  |  |   |       |         |
|   | 2                                                                                                    | Győr                       | 1074.68897097 |       |  |  |   |       |         |
|   | - E                                                                                                    | Betöltés új rétegkéni      | t             |       |  |  |   |       |         |
|   |                                                                                                    |                            |               |       |  |  |   |       | Bezárás |

A CROSS JOIN a Descartes szorzat megfelelője. Ne csak a folyó távolságát, hanem a folyó nevét is jelenítsük meg:

| 🗟 S                                                                                                    | QL ablak - elefan    | t [PostGIS]   |  |  |   |       | ? 🔀     |
|----------------------------------------------------------------------------------------------------|----------------------|---------------|--|--|---|-------|---------|
| SQL                                                                                                    | lekérdezés:          |               |  |  | - | Tárol | Töröl   |
| 1       SELECT v.nev, f.nev, ST_Distance(v.geom, f.geom)         2       FROM varos AS v CROSS JOIN folyo AS f         3       WHERE (v.nev, ST_Distance(v.geom, f.geom)) in (         4       SELECT varos.nev, min(ST_Distance(varos.geom, folyo.geom))         5       FROM varos CROSS JOIN folyo         6       WHERE varos.nev = v.nev |                      |               |  |  |   |       |         |
|                                                                                                    | GROUP BY va          | ros.nev);     |  |  |   |       |         |
| Vé<br>Frec                                                                                                    | prehajt (F5) 21 sor, | 0.0 másodperc |  |  |   |       | Töröl   |
|                                                                                                    | nev                  | min           |  |  |   |       |         |
| 1                                                                                                    | Budapest             | 805.233249654 |  |  |   |       |         |
| 2                                                                                                    | Győr                 | 1074.68897097 |  |  |   |       |         |
| 3                                                                                                    | Salgótarján          | 1090.87200492 |  |  |   |       |         |
| 4 Szalpak 1774 1727222                                                                                                    |                      |               |  |  |   |       |         |
|                                                                                                    | becoices d) recegken |               |  |  |   |       |         |
|                                                                                                    |                      |               |  |  |   |       | Bezárás |

Ehhez már egymásba ágyazott lekérdezést kell végrehajtani.

Készítsünk egy átfedés műveletet a *tal* és *nap* rétegek között, azokra az elemekre, ahol a talajtípus 1, 2, 3 értékeket veszi fel és a napsütéses órák száma > 1800. Ennek eredménye már a QGIS térképen is megjeleníthető:

A Betöltés most gomb megnyomása után a megadott névvel bekerül a lekérdezés eredménye a QGIS réteglistába. A *row\_number* és *over* függvények együtt egy egyedi azonosítót adnak az eredmény táblához.

| 🗟 SQL ablak - elefant [PostGIS]                |                                                                                                    |               |         |               |  |           |       |         |
|------------------------------------------------|----------------------------------------------------------------------------------------------------|---------------|---------|---------------|--|-----------|-------|---------|
| SQI                                            | lekérdezés:                                                                                                    |               | overlay |               |  | overlay 💌 | Tárol | Töröl   |
|                                                | 1 select row_number() over() as id, tal.tipus, nap.ora, st_intersection(tal.geom, nap.geom) as geom from tal a inner join nap on st_intersects(tal.geom, nap.geom) where tal.tipus in (1, 2, 3) and nap.ora > 1800 |               |         |               |  |           |       |         |
| Vé<br>Ere                                      | grehajt (F5) 28 sor,<br>dmény:                                                                                                    | 0.0 másodperc |         |               |  |           |       | Töröl   |
|                                                | id                                                                                                    | tipus         | ora     | geom          |  |           |       |         |
| 1                                              | 1                                                                                                    | 3             | 2050    | 0103000020945 |  |           |       |         |
| 2                                              | 2                                                                                                    | 3             | 2050    | 0103000020945 |  |           |       |         |
|                                                | I<br>Betöltés új rétegkén                                                                                                    | t             |         |               |  |           |       |         |
| c                                              | Oszlop egyedi egész értékekkel id   Geometria oszlop geom  Oszlopok letöltése                                                                                                    |               |         |               |  |           |       |         |
| R                                              | Rétegnév (előtag) b Betöltés most!                                                                                                    |               |         |               |  |           |       |         |
| Kerüld az azonosító alapján történő szelekciót |                                                                                                    |               |         |               |  |           |       |         |
|                                                |                                                                                                    |               |         |               |  |           |       | Bezárás |

## Az eredmény QGIS-ben:

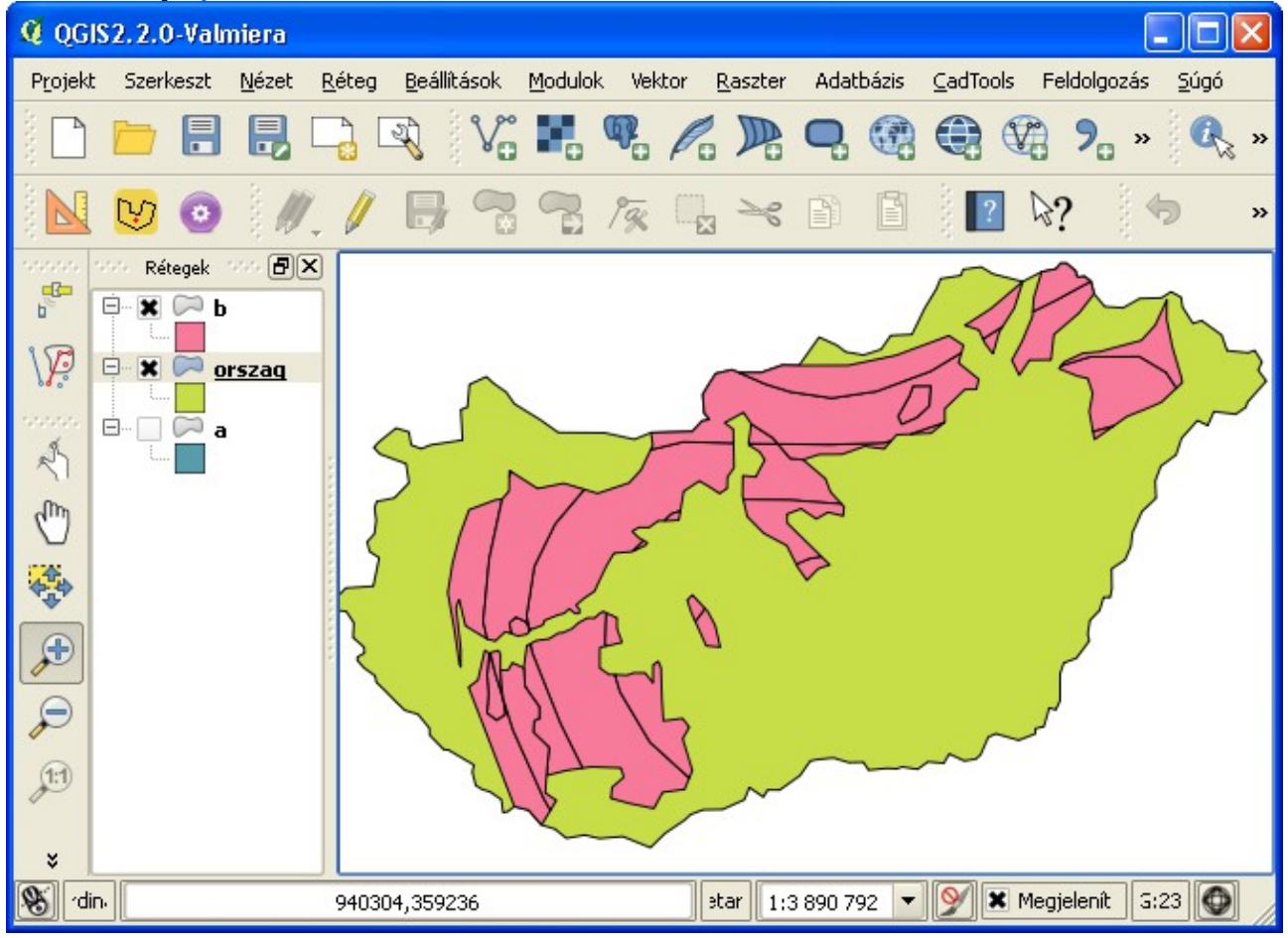

Végezzük el egy lépésben egy összetett elemzést a PostGIS adatbázisban. Keressük azokat a

területeket, melyek a folyók 10 kilométeres közelében vannak, a napsütéses órák száma > 1800 és a talajtípus 8-as.

| <b>3</b> 9                       | QL abla                                                                                                    | c - elefant | t [PostGIS]                                                                                 | ? 🗙     |  |  |  |
|----------------------------------|----------------------------------------------------------------------------------------------------|-------------|---------------------------------------------------------------------------------------------|---------|--|--|--|
| SQI                              | . lekérdezé                                                                                                    | s:          | elemzes elemzes Tárol                                                                       | Töröl   |  |  |  |
|                                  | select row_number() over() as id, ora, st_intersection(talnap.geom, fb.geom) as geom from (select ora, a st_intersection(nap.geom, tal.geom) as geom from nap inner join tal on st_intersects(nap.geom, tal.geom] where ora > 1800 and tipus = 8 ) as talnap inner join (select st_union(st_buffer(geom, 10000) ) as a geom from folyo) as fb on st_intersects(talnap.geom, fb.geom) |             |                                                                                             |         |  |  |  |
| Vé<br>Ere                        | grehajt (F§<br>dmény:                                                                                                    | 5) 3 sor, 0 | .5 másodperc                                                                                | Töröl   |  |  |  |
|                                  | id                                                                                                    | ora         | geom                                                                                        |         |  |  |  |
| 1                                | 1                                                                                                    | 1850        | 0103000020945C0000010000000C000000A9B81C60D4421F4175A098FFE7C510410259FD6EB7601F41F6100     | 185E    |  |  |  |
| 2                                | 2                                                                                                    | 1850        | 0103000020945C0000010000000000000000008469C7A69AAC1E41629B141F509D004125114A68478B1E41A9015 | 5071C   |  |  |  |
| <b>6</b><br>)<br> <br> <br> <br> | Betöltés új rétegként Oszlop egyedi egész értékekkel id  Geometria oszlop geom  Oszlopok letöltése Rétegnév (előtag) a Betöltés most! Kerüld az azonosító alapján történő szelekciót                                                                                                    |             |                                                                                             |         |  |  |  |
|                                  |                                                                                                    |             |                                                                                             | Bezárás |  |  |  |

A fenti lekérdezésben három térinformatikai műveletet foglaltunk össze. Az fb ideiglenes táblában előállítjuk a folyok egy elemmé összevont 10 km-es övezetét, a talnap ideiglenes táblában előállítjuk a tal és nap rétegek, a megadott feltételeknek megfelelő elemeinek metszetét. Végül a két ideiglenes tábla metszeteként előállítjuk a végeredményt.

Az elemzés eredménye:

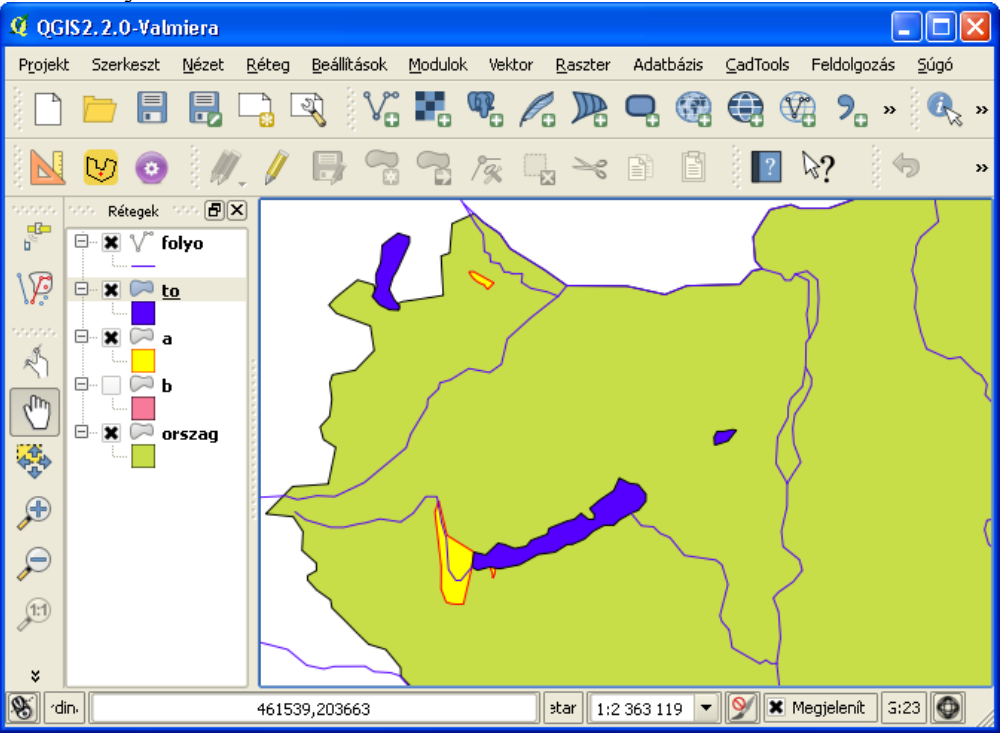

Most nézzük meg, hogyan tudunk hasonló feladatokat megoldani SpatiaLite adatbázisban. A

SpatiaLite használata a kezdő felhasználók számára jóval egyszerűbb mint a PostGIS. Nincs szükség az adatbáziskezelő telepítésére, nem kell foglalkozni a jogosultságokkal.

Egy új SpatiaLite adatbázist a mentés másként funkcióval hozhatunk létre. Ez mint egy fájl jelenik meg a háttértárolón, a kiterjesztése általában sqlite vagy db. A SpatiaLite adatbázis használatához, a PostGIS-hez hasonlóan egy kapcsolatot kell létrehoznunk A tollat ábrázoló ikon kiválasztásával. A kapcsolat létrehozásánál az adatbázis fájlt kell megjelölni.

| 🧳 SpatiaLite tábla hozzáadás                                                                     | ? 🗙 |
|--------------------------------------------------------------------------------------------------|-----|
| Adatbázisok<br>mo.sqlite@C:/munkak/szakm/mo_uj/mo.sqlite<br>Kapcsolódás Új Töröl                 | •   |
| Tábla     Típus     Geometria oszlop     SQL       Immo.sqlite     Immo     FELÜLET     geometry |     |
| A geometria nélküli táblák is<br>Keresési beállítások                                            |     |
| Hozzáad Szűrő beállítás Statisztika frissítése Bezárás Súg                                       | ó   |

A DB kezelővel hozzáadhatunk újabb shape fájlokat az SpatiaLite adatbázisunkhoz, hasonló módon mint a PostGIS adatbázisnál, de itt nem adhatunk meg sémát.

A SpatiaLite adatbázisban kis módosítással kiadhatjuk a PostGIS-ben használt elemző lekérdezésünket:

| 😽 SQL ablak - mo.sqlite [SpatiaLite]                                                                                                    |                                                                                                    |                                                                                                    | ? 🛛                                     |
|----------------------------------------------------------------------------------------------------|----------------------------------------------------------------------------------------------------|----------------------------------------------------------------------------------------------------|-----------------------------------------|
| SQL lekérdezés:                                                                                                    |                                                                                                    | Tárol                                                                                                    | Töröl                                   |
| 1 <b>select</b> ora, st_intersection(talnap<br>geom) <b>as</b> geom <b>from</b> nap <b>in</b><br>tipus = 8 ) <b>as</b> talnap <b>inner j</b><br>st_intersects(talnap.geom, fi | .geom, fb.geom) as geom from (<br>ner join tal on st_intersects(nap.<br>oin (select st_union(st_buffer(ge<br>o.geom) | ( <b>sele</b> ct ora, st_intersection(nap.g<br>.geom, tal.geom) <b>where</b> ora > 1<br>.com, 10000) ) as geom from foly | eom, tal.२<br>800 and २<br>७) as fb on२ |
| Végrehajt (F5) -1 sor, 0.1 másodperc<br>Eredmény:                                                                                                    |                                                                                                    |                                                                                                    | Töröl                                   |
| ora geom                                                                                                    |                                                                                                    |                                                                                                    |                                         |
| 1 1850                                                                                                    |                                                                                                    |                                                                                                    |                                         |
| 2 1900                                                                                                    |                                                                                                    |                                                                                                    | <b>▲</b>                                |
| Betöltés új rétegként                                                                                                    |                                                                                                    |                                                                                                    |                                         |
| Oszlop egyedi egész értékekkel ora                                                                                                    | ▼ Geometria oszl                                                                                                    | op geom 💌                                                                                                    | Oszlopok<br>letöltése                   |
| Rétegnév (előtag) x                                                                                                    |                                                                                                    |                                                                                                    | Betöltés most!                          |
| 🗌 Kerüld az azonosító alapján történő szeleko                                                                                                    | iót                                                                                                    |                                                                                                    |                                         |
|                                                                                                    |                                                                                                    |                                                                                                    | Bezárás                                 |

2014.05.24.